## Manual > Submitting Intimation on Account of Refund Not Received

## How can I submit an intimation for the refund application for which refund amount has not been received on the GST Portal?

This functionality is made available to taxpayers to intimate about a case, for which they have not received refund amount, on any of the refund application filed through Form GST RFD-01A.

To submit an intimation for the refund application, for which refund amount has not been received on the GST Portal, perform following steps:

1. Access the <u>www.gst.gov.in</u> URL. The GST Home page is displayed. Login to the portal with valid credentials. Dashboard page is displayed. Click **Services > Refunds > Intimation on account of Refund not Received**.

| Dashboard                                    | Services - | GST Law | Downlo   | Downloads - Se |                                                        | Search Taxpayer 👻 |  | e-Way Bill System | New Return (Trial) 🗕 |  |
|----------------------------------------------|------------|---------|----------|----------------|--------------------------------------------------------|-------------------|--|-------------------|----------------------|--|
| Registration                                 | Ledgers    | Returns | Payments | User S         | Services                                               | Refunds           |  |                   |                      |  |
| Application for Refund                       |            |         |          |                | My Saved/Filed Applications                            |                   |  |                   |                      |  |
| Track Application Status                     |            |         |          |                | Track status of invoice data to be shared with ICEGATE |                   |  |                   |                      |  |
| Intimation on account of Refund not received |            |         |          |                |                                                        |                   |  |                   |                      |  |

2. Intimation on account of Refund not Received page is displayed.

| Dashboard > Intimation on account of Refund not re                                      | ceived                                                    |                                                      |                                  |                                      |                      | ð English    |
|-----------------------------------------------------------------------------------------|-----------------------------------------------------------|------------------------------------------------------|----------------------------------|--------------------------------------|----------------------|--------------|
| GSTIN/UIN/Temporary ID :                                                                | Legal Name :                                              |                                                      | Trade N                          | lame :                               |                      |              |
| 18AJIPA1572EAZB                                                                         | ANGAD JASBIRSI                                            | NGH ARORA                                            | Angad                            | Provision                            |                      |              |
|                                                                                         |                                                           |                                                      |                                  |                                      |                      |              |
| Intimation on account of Refund not re                                                  | ceived                                                    |                                                      |                                  |                                      |                      |              |
| ARN•                                                                                    |                                                           | Refund Application                                   | Period                           |                                      |                      |              |
| Select 🔻                                                                                |                                                           | From                                                 |                                  | То                                   |                      |              |
|                                                                                         |                                                           |                                                      |                                  |                                      |                      |              |
| Refund Amount Claimed                                                                   |                                                           | Issue Category •                                     |                                  |                                      |                      |              |
|                                                                                         |                                                           | Select                                               |                                  | Ŧ                                    |                      |              |
| Please provide comments <500 characters allow                                           | ved>.                                                     |                                                      |                                  |                                      |                      |              |
|                                                                                         |                                                           |                                                      |                                  |                                      |                      |              |
|                                                                                         |                                                           |                                                      |                                  |                                      |                      |              |
| Declaration •                                                                           |                                                           |                                                      |                                  |                                      |                      |              |
| I/We ANGAD JASBIRSINGH ARORA hereby s<br>my/our knowledge and belief and nothing has be | colemnly affirm and declare the concealed therefrom, I/We | nat the information give<br>e declare that no refund | n herein abov<br>I on this accou | ve is true and co<br>unt has been re | orrect to the best o | f<br>arlier. |
|                                                                                         |                                                           |                                                      |                                  |                                      |                      |              |
|                                                                                         |                                                           |                                                      |                                  |                                      | SUBM                 | IT           |
| This intimation is to be submitted by the t                                             | avnaver in case they have                                 | filed any refund and                                 | lication and                     | haven't receiv                       | ed the refund        |              |
| This includion is to be submitted by the t                                              | axpayer, in case they have                                | nica any rerand app                                  |                                  | naven trecen                         | rea the relatio.     |              |

3. Select the **ARN** from the drop-down list for which intimation has to be submitted. Basis the ARN, the refund application period and refund amount claimed is auto-populated.

4. Select the **Issue Category** from the drop-down list and enter the comments.

**Note**: You can submit an intimation for the same ARN multiple times, for which refund amount has not been received on the GST Portal. However, you cannot submit an intimation for the same "Issue Category" twice, for same ARN except for the reason "Any issue other than above".

| ssue Category •                                                                                                    |
|----------------------------------------------------------------------------------------------------|
| Select                                                                                                    |
| Select                                                                                                    |
| Acknowledgment rec<br>Deficiency Memo rep<br>Provisional refund sa<br>Refund sanctioned by<br>Provisional Refund sa<br>Final Refund sanction<br>Refund rejected but<br>Sanction order receiv<br>Sanction order receiv<br>Jurisdictional tax offi<br>Any issue other than |

5. Select the **Declaration** checkbox. In the **Name of Authorized Signatory** drop-down list, select the name of authorized signatory. Click **SUBMIT** and then click **PROCEED**.

| Dashboard > Intimation on account of Refund not rece                                        | ived                                                                                           |                                                                                                    | English      |
|---------------------------------------------------------------------------------------------|------------------------------------------------------------------------------------------------|----------------------------------------------------------------------------------------------------|--------------|
| GSTIN/UIN/Temporary ID :                                                                    | Legal Name :                                                                                   | Trade Name :                                                                                              |              |
| 18AJIPA1572EAZB                                                                             | ANGAD JASBIRSINGH ARORA                                                                        | Angad Provision                                                                                           |              |
|                                                                                             |                                                                                                |                                                                                                    |              |
| Intimation on account of Refund not rece                                                    | ived                                                                                           |                                                                                                    |              |
| ARN*                                                                                        | Refund Application                                                                             | on Period                                                                                                 |              |
| AA1811180000013                                                                             | From                                                                                           | То                                                                                                    |              |
|                                                                                             | NA                                                                                             | NA                                                                                                    |              |
| Refund Amount Claimed                                                                       | Issue Category •                                                                               | •                                                                                                    |              |
| 2000                                                                                        | Deficiency Memo                                                                                | o/Acknowledgement not n 🔻                                                                                 |              |
| Comments                                                                                    |                                                                                                |                                                                                                    |              |
| Acknowledgement not received                                                                |                                                                                                |                                                                                                    |              |
| Declaration •                                                                               |                                                                                                |                                                                                                    |              |
| I/We ANGAD JASBIRSINGH ARORA hereby sol<br>my/our knowledge and belief and nothing has been | emnly affirm and declare that the information of concealed therefrom. I/We declare that no ref | given herein above is true and correct to the best o<br>und on this account has been received by me/us ea | f<br>arlier. |
| Authorised Signatory •                                                                      |                                                                                                |                                                                                                    |              |
| ANGAD ARORA                                                                                 | Ŧ                                                                                              |                                                                                                    |              |
|                                                                                             |                                                                                                | SUBM                                                                                                    | IIT          |
| This intimation is to be submitted by the tax                                               | payer, in case they have filed any refund a                                                    | application and haven't received the refund.                                                              |              |

6. Click the SUBMIT WITH DSC or SUBMIT WITH EVC button.

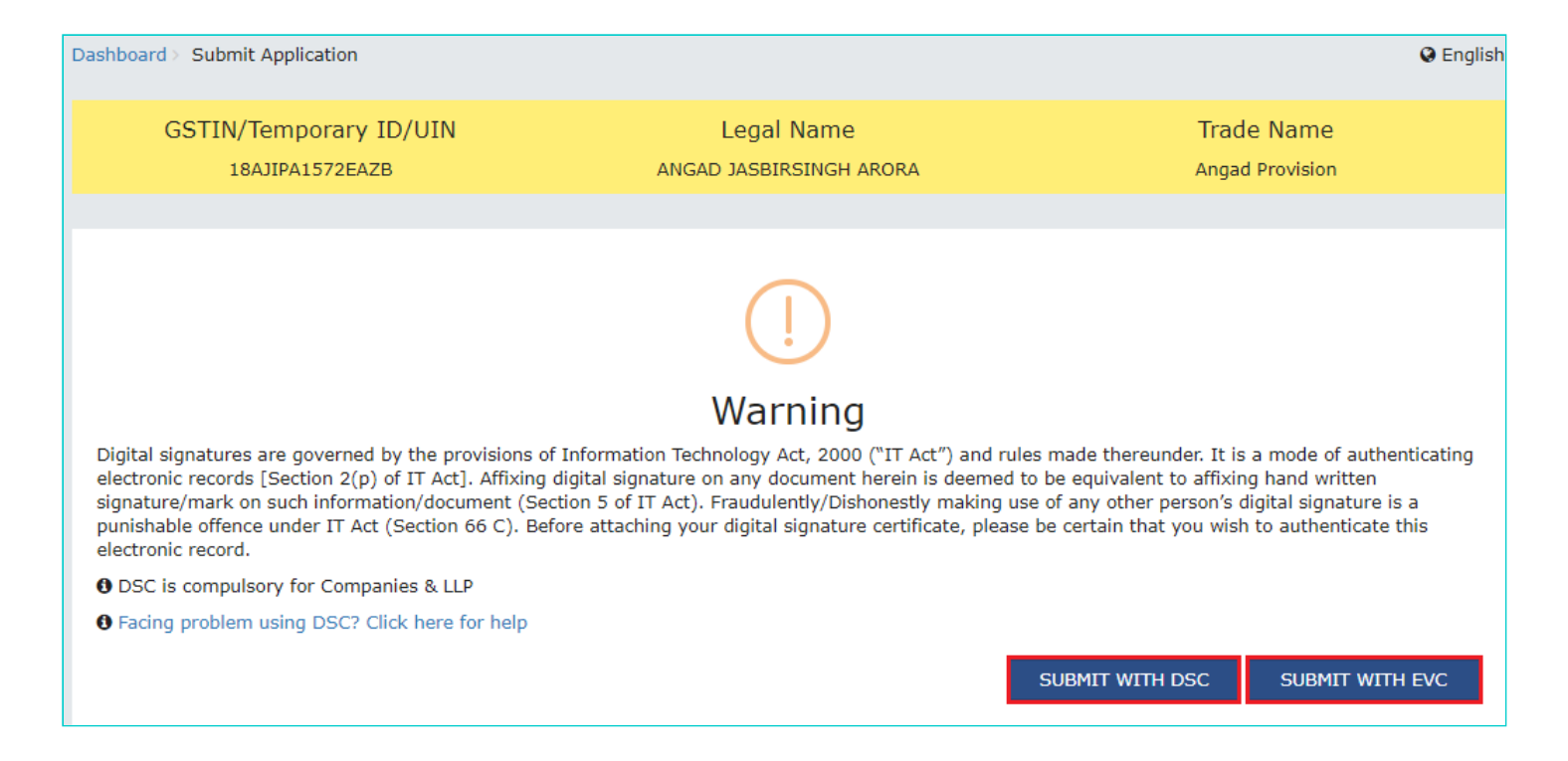

7. A success message is displayed that intimation is submitted successfully along with Intimation Reference Number.

| Da | ashboard > Acknowledgement of Refunds                                                        | Q English |
|----|----------------------------------------------------------------------------------------------|-----------|
|    | Your intimation is submitted successfully having Intimation Reference Number AA181219000001Z |           |
|    | ОК                                                                                           |           |

**Note**: Once an intimation is submitted for the refund application, for which refund amount has not been received, an Intimation Reference Number will be generated and applicant will receive SMS on their registered mobile number.